# Image Mate for HV-400XG/3000XG/3500XG インストール説明書

システムの条件

Image Mate を使用するには以下の環境が必要です。

| 対応機種    | IBM PC/AT 互換機                                    |
|---------|--------------------------------------------------|
| OS      | Microsoft Windows 98 (Second Edition を含む)        |
|         | Microsoft Windows Me                             |
|         | Microsoft Windows 2000 Professional              |
|         | Microsoft Windows XP Home Edition / Professional |
| CPU     | Intel Celeron プロセッサ以上 (クロック 500MHz 以上を推奨)        |
| USB     | Windows98/Me/2000/XP がプレインストールされた機種に限る           |
| メモリー    | 最低 128MB 以上 (Windows XP は最低256MB 以上)             |
| ハードディスク | 約 2.6MB 以上                                       |
| 表示      | 800 x 600 ピクセル以上、16 ビットカラー以上を推奨                  |

## インストール

Image Mate を使用するには、デバイス ドライバとアプリケーションを正しくコンピュータにインス トールする必要があります。

### インストール手順

- 1. Image Mate for HV-400XG/3000XG/3500XG の CD-ROM をドライブにいれます。
- 2. CD-ROMの[Jpn]フォルダにある Setup.exeのアイコンをダブルクリックします。
- 3. インストール プログラムが起動されます。画面の指示に従ってインストールを進めます。
- 4. 本体の電源を入れ、付属の USB ケーブルでコンピュータと接続します。「新しいハードウェ アの追加ウィザード」ダイアログが表示されたら、画面の指示に従って、CD-ROM の[Driver] フォルダを選択してください。

## アン インストール

Image Mate をコンピュータから削除するには、Windows の「アプリケーションの追加と削除」で行います。 アンインストール手順

- 1. Windows のスタート メニュー から [設定] [コントロール パネル]を選びます。
- 2. [コントロール パネル]のウィンドウが開きます。コントロール パネル中の「アプリケーションの追加と削除」 をダブル クリックします。
- ダイアログが開きます。リスト中の「Image Mate (VHE)」を選択します。
   アン インストールを続けるときは「追加と削除」ボタンを、中止するときは「キャンセル」ボタンをクリックします。
- 4. 「追加と削除」ボタンを押すと、アン インストール プログラムが起動されます。 画面の指示に従ってアン インストールを進めます。

### "Acrobat Reader"のインストール

取扱説明書(manual.pdf)を読むためには、Adobe Systems 社の"Acrobat Reader"をインストールする必要が あります。"Acrobat Reader"をインストールするには CD-ROM 内の以下のインストールプログラムをダブ ルクリックします。

[Acrobat]-[Jpn]-[ar405jpn.exe]

#### 取扱説明書

アプリケーションの取扱説明書(manual.pdf)はCD-ROM内の[Jpn]フォルダにあります。

## 同梱品

| <ul> <li>Image Mate for HV-400XG/3000XG/3500XG CD-ROM</li> </ul> | 1 |
|------------------------------------------------------------------|---|
| ・USB ケーブル                                                        | 1 |
| ・インストール説明書                                                       | 1 |

- 本書の内容および Image Mate アプリケーションは、将来予告なしに変更することがあります。
- Image Mate のご使用により生じた直接および間接の損害につきましては、当社は一切責任を負いか ねますので、予めご了承下さい。
- Image Mate アプリケーションを無断で複製、販売、改造やリバース エンジニアリングを行うこと は禁止されています。
- Image Mate は、株式会社 エルモ社の登録商標です。
- Microsoft および Windows は、米国マイクロソフト社の米国およびその他の国における登録商標です。
- Adobe、Acrobat、Acrobat ロゴは、Adobe Systems Incorporated の商標です。
- IBM は International Buisiness Machines Corporation の登録商標です。
- Pentium は Intel Corporation の商標です。

| <i>E[M</i> 0 株 | 式会社 エルモ社                  |                   |           |
|----------------|---------------------------|-------------------|-----------|
| 製品のお問い合        | わせは、最寄りの弊社支店または営業所へ       |                   |           |
| 本 社            | 名古屋市瑞穂区明前町6番14号           | TEL (052)811-5131 | 〒467-8567 |
| 東京支店           | 東京都港区三田3丁目7番16号           | TEL (03)3453-6471 | 〒108-0073 |
| 名 古 屋 支 店      | 名古屋市瑞穂区明前町6番14号           | TEL (052)824-1571 | 〒467-8567 |
| 大阪支店           | 大阪市中央区東高麗橋2番4号            | TEL (06)6942-3221 | 〒540-0039 |
| 九州支店           | 福岡市博多区冷泉町2番8号 朝日プラザ祇園2階   | TEL (092)281-4131 | 〒812-0039 |
| 北海道営業所         | 札幌市中央区北4条西15丁目1番地40号      | TEL (011)631-8636 | 〒060-0004 |
| 仙 台 営 業 所      | 仙台市青葉区中央4丁目10番14号 エノトセーフビ | ル                 |           |

TEL (022)266-3255 〒980-0021

広島営業所 広島市中区小町 5-8号 広島ドルチェ2階 URL:http://www.elmo.co.jp TEL (082)248-4800 7730-0041

6X1VHE201